## Guía de instalación del App Kobocollect para diligenciar el formulario: **"Por un azúcar más dulce para todos"**

## Requisitos para instalar la aplicación:

- La aplicación NO funciona en IPhone

- La instalación y la configuración del aplicativo requiere de conexión de internet hasta la opción de **"llenar formulario"**.

- El diligenciamiento del formulario NO requiere de internet.

- El envió del formulario requiere de conexión a internet

No salten pasos, queda mal instalado y no encuentran el formulario.

## Vamos paso a paso.

1. En su celular inteligente, buscar la tienda de juegos o "Play Store":

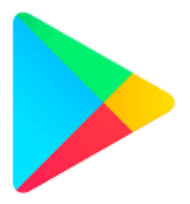

2. Buscar el aplicativo (App) Kobocollect:

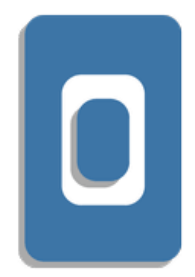

3. Descargamos e instalamos:

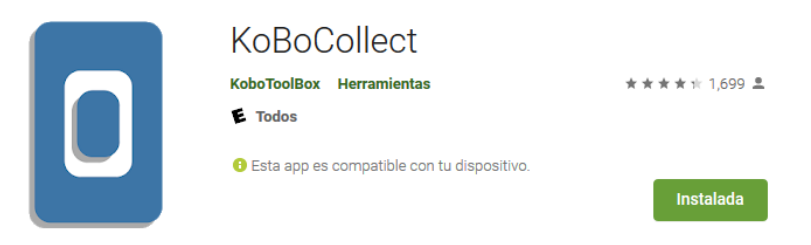

Una vez tenemos el App, vamos a activar nuestra cuenta:

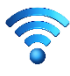

🛜 Guía de activación de la cuenta individual

4. Una vez instalada la aplicación, abrir el App. Veremos esta pantalla:

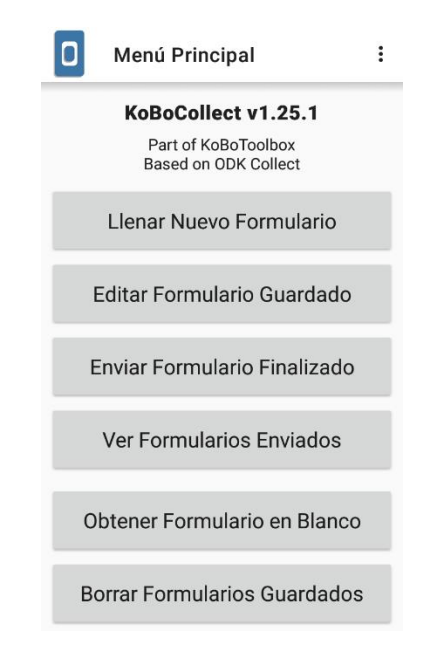

5. En la parte superior de la pantalla del lado derecho hay 3 puntos:

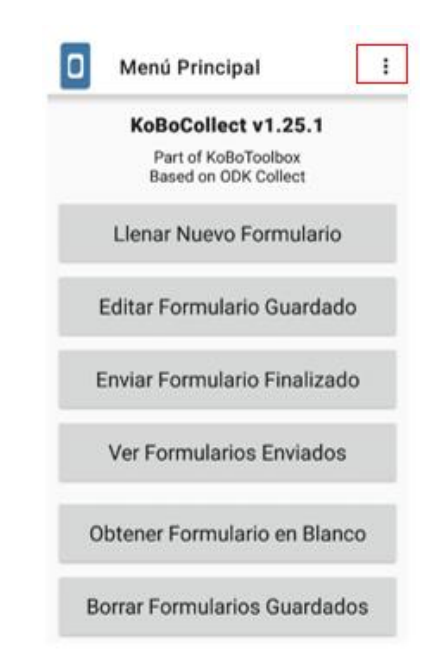

6. Pulsamos la opción Cambiar la configuración

| O Menú I                     | Acerca de                 |  |
|------------------------------|---------------------------|--|
| КоВо                         | Cambiar la configuración  |  |
| Par<br>Base                  | Opciones de administrador |  |
| Llenar N                     | Nuevo Formulario          |  |
| Editar Fo                    | rmulario Guardado         |  |
| Enviar Fo                    | rmulario Finalizado       |  |
| Ver Forn                     | nularios Enviados         |  |
| Obtener Fo                   | ormulario en Blanco       |  |
| Borrar Formularios Guardados |                           |  |

7. Pulsamos la opción Servidor - Usuario

|         | Cambiar la configuración |
|---------|--------------------------|
|         | Servidor - Usuario       |
| Ð       | Interfaz de usuario      |
| a       | Mapas                    |
| Ê       | Manejo de formularios    |
| $\odot$ | Metadatos del formulario |

8. Aparece la siguiente pantalla, allí debemos cambiar o configurar:

| Configuración del Servidor                  |
|---------------------------------------------|
| <b>Tipo</b><br>KoBoToolbox                  |
| Ajustes de KoBoToolbox                      |
| URL<br>https://kc.humanitarianresponse.info |
| Nombre del Usuario<br>azucarmasdulce        |
| Contraseña<br>*****                         |

- El URL, el Nombre de Usuario y la Contraseña. El cambio debe ser así:

- URL: https://kc.humanitarianresponse.info

Es muy importante este cambio. Debe ser cuidadoso y completamente fiel, pues es la forma de inscribir el teléfono dentro del programa de ayuda humanitaria, mediante el aplicativo.

- Dar ACEPTAR
- Nombre de usuario: azucarmasdulce
- Dar ACEPTAR
- Contraseña: 2020.MonitoreoDulce
- Dar ACEPTAR

Volvemos a la pantalla de inicio (<u>Retroceder con dos click para</u> volver a la pantalla de inicio).

Seguimos paso a paso:

1. Presionamos la opción Obtener Formulario en Blanco

|   | Menú Principal                                                     | : |
|---|--------------------------------------------------------------------|---|
|   | KoBoCollect v1.25.1<br>Part of KoBoToolbox<br>Based on ODK Collect |   |
|   | Llenar Nuevo Formulario                                            |   |
|   | Editar Formulario Guardado                                         |   |
|   | Enviar Formulario Finalizado                                       |   |
|   | Ver Formularios Enviados                                           |   |
| c | Obtener Formulario en Blanco                                       | ) |
| В | orrar Formularios Guardados                                        | 5 |

2. Seleccionamos el formulario POR UN AZÚCAR MÁS DULCE PARA TODOS y vamos a la parte de abajo y presionamos el botón Obtener los seleccionados.

ESTE PASO ES DE CUIDADO, DEBE QUEDAR SELECCIONADO con un chulito: 🗸

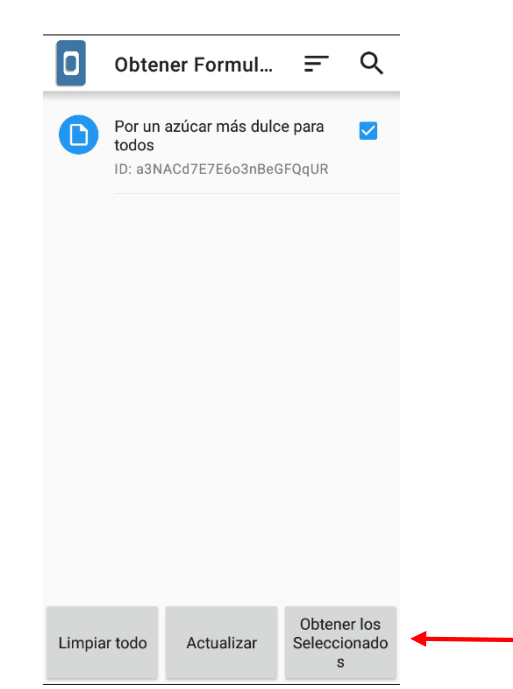

Al presionar OBTENER LOS SELECCIONADOS aparece:

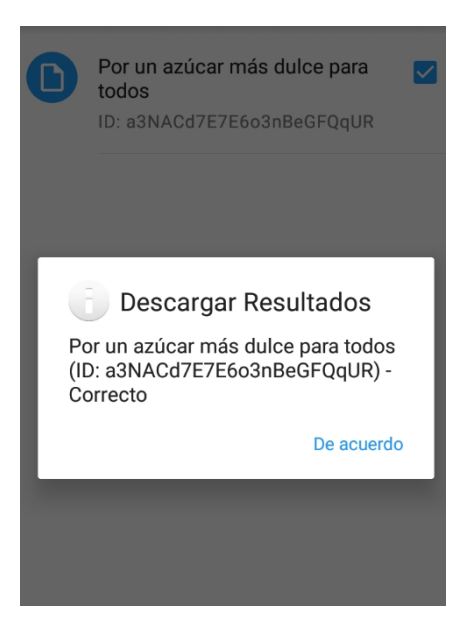

## Presionar DE ACUERDO (en azul)

Volvemos al menú de inicio y ahora estamos listos para empezar a realizar nuestros registros

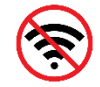

A PARTIR DE ACA NO REQUIERE CONEXIÓN A INTERNET

Para hacer el ingreso por primera vez, seleccionamos la opción LLENAR NUEVO FORMULARIO.

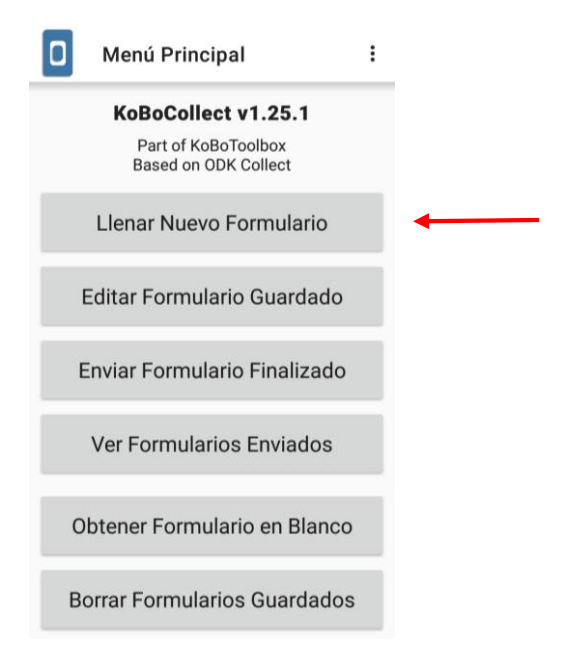

**3.** Acá ubicamos y seleccionamos el formulario que deseamos diligenciar: **POR UN AZÚCAR MÁS DULCE PARA TODOS** 

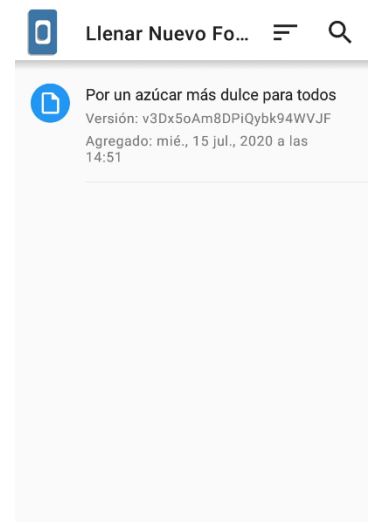

**4.** Y se despliega el formulario para llenar:

| ٥                                                           | Por un azúc 🖬 🍡 🗄   |  |  |  |  |  |
|-------------------------------------------------------------|---------------------|--|--|--|--|--|
| GEN                                                         | ERALIDADES          |  |  |  |  |  |
| * Fe                                                        | cha                 |  |  |  |  |  |
|                                                             | Seleccione la fecha |  |  |  |  |  |
| No se ha seleccionado una fecha                             |                     |  |  |  |  |  |
| * Indique la temporada de<br>producción actual:             |                     |  |  |  |  |  |
| 0                                                           | Epoca de Zafra      |  |  |  |  |  |
| 0                                                           | Epoca de No zafra   |  |  |  |  |  |
| * País                                                      |                     |  |  |  |  |  |
| * Seleccione el rango de edad en<br>que se encuentra usted: |                     |  |  |  |  |  |
| 0                                                           | Entre 18 y 25 años  |  |  |  |  |  |
| 0                                                           | Entre 26 y 34 años  |  |  |  |  |  |

Debemos recordar que el asterisco en rojo indica que la pregunta es de **OBLIGATORIA RESPUESTA**, de lo contrario no permite continuar con las preguntas de las demás partes del formulario.

El formulario está organizado por componentes: GENERALIDADES, DIÁLOGO SOCIAL, LIBERTAD SINDICAL, SALARIOS

5. **TENER CUIDADO**: Desplazando la pantalla hacia la izquierda con el dedo, se despliegan las preguntas por componente.

Se recomienda leer detenidamente cada pregunta y contestarla. Si se responde SI o NO a una pregunta, es probable que se desplieguen más preguntas asociadas a esta primera pregunta. Si responde NO, es posible que salte a la siguiente pregunta, o grupo de preguntas, o despliega más preguntas asociadas a la selección.

En las preguntas de selección múltiple, existe la opción de agregar **OTRA** como nueva opción, si la elige, debe anotar cual otra, **ES OBLIGATORIO**. Si no desea agregar nada más y eligió entre las opciones que ofrece el formulario, está bien.

Existe la opción de guardar el formulario en la imagen que aparece en la parte superior de la pantalla:

Cuando ha avanzado o concluido una parte del proceso de recolección de datos. Y puede retomar el formulario cuando desee continuar, para lo cual inicia la pantalla y va a "Editar formularios guardados"

| O Menú Principal :                                                 |   |
|--------------------------------------------------------------------|---|
| KoBoCollect v1.25.1<br>Part of KoBoToolbox<br>Based on ODK Collect |   |
| Llenar Nuevo Formulario                                            |   |
| Editar Formulario Guardado (1)                                     | • |
| Enviar Formulario Finalizado (1)                                   |   |
| Ver Formularios Enviados                                           |   |
| Obtener Formulario en Blanco                                       |   |
| Borrar Formularios Guardados                                       |   |

**6.** Al finalizar el formulario nos dirigimos a la pantalla de inicio. Podemos guardar cuantos formularios se diligencien y estos quedan almacenados en la memoria del Aplicativo.

7. Para enviar los formularios finalizados seleccionamos la opción Enviar formulario finalizado.

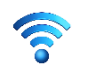

**RECUERDE:** Este paso final de envío será cuando tenga conexión a internet.

8. Nos aparecerá una ventana con todos los formularios diligenciados. Acá damos a la opción Seleccionar todo y seguidamente vamos a la opción Enviar seleccionado.

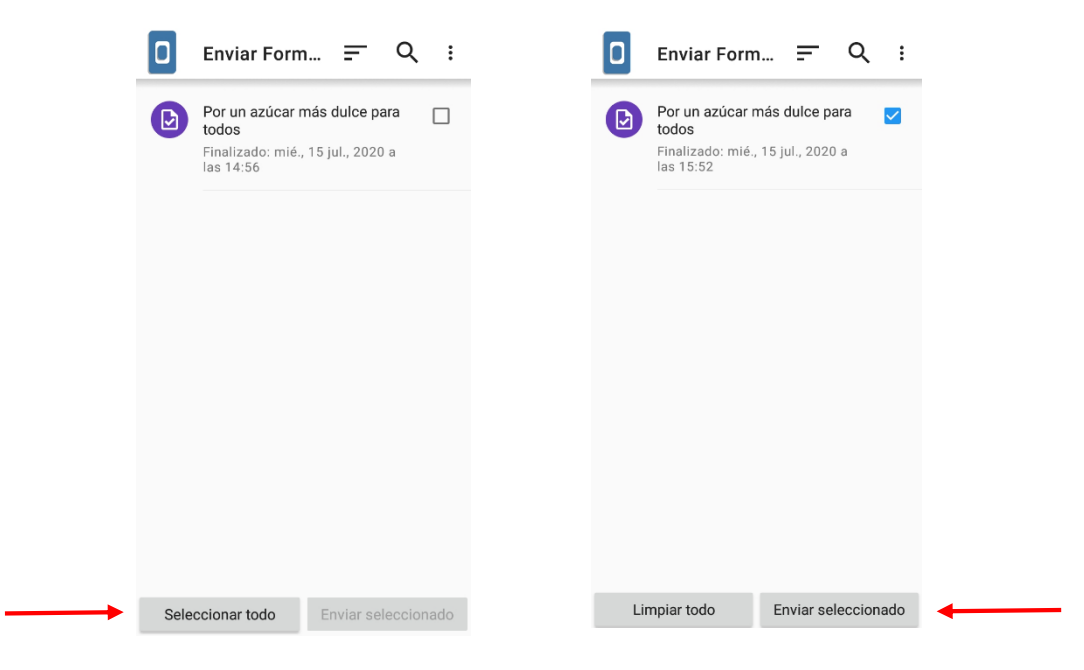